## チーム登録新規

 競技者登録システムにアクセス https://yakyu-net.jp/

| 野球わっと               |
|---------------------|
| BASEBALL<br>NET     |
| 取 社会は 老祭 得 シフテル     |
| 野球成取自豆球シスノム         |
| ユーザーID              |
| パスワード               |
| ログイン                |
| パスワードを忘れた方はこちら      |
| チームの新規登録はこちら        |
| ログイン・チーム登録の説明動画はこちら |
| ロワイン・ナーム登録の説明勤興はごちら |

2 連絡担当者のPCアドレスを入力

「チームの新規登録はこちら」をクリック -

「メールアドレスの登録」画面に遷移するので、連絡担当者の「メールアドレス」を入力し「送信」

| 緒のメールアドレスを入力してくださ | きい。           |  |
|-------------------|---------------|--|
| メールアドレス           | メールアドレス       |  |
| メールアドレス(確認用)      | メールアドレス (確認用) |  |

3 パスワード設定

連絡担当者のPCアドレス宛に本登録用のURLが送信されるので、クリックして、「パスワード設定」 画面を表示してパスワードを設定し「送信」

※半角英大文字、半角英小文字、数字、記号の組み合わせで「10文字以上」 ※半角英大文字、半角英小文字、数字の<u>3 種類の組合せは必須</u>

| 10文字以上で設定してくだ<br>半角英大文字英小文字、数<br>半角英大文字英小文字、数 | さい<br>字、記号が使用可能<br>字を必ず含むパスワー | です<br>ードを設定してくた | ださい |
|-----------------------------------------------|-------------------------------|-----------------|-----|
| パスワード 💋                                       |                               |                 |     |
| パスワード(確認)                                     | 88                            |                 |     |
| 送信                                            |                               |                 |     |